## How to Locate Bailment Vehicles Using VOIM (Vehicle Ordering and Inventory Management in DealerConnect)

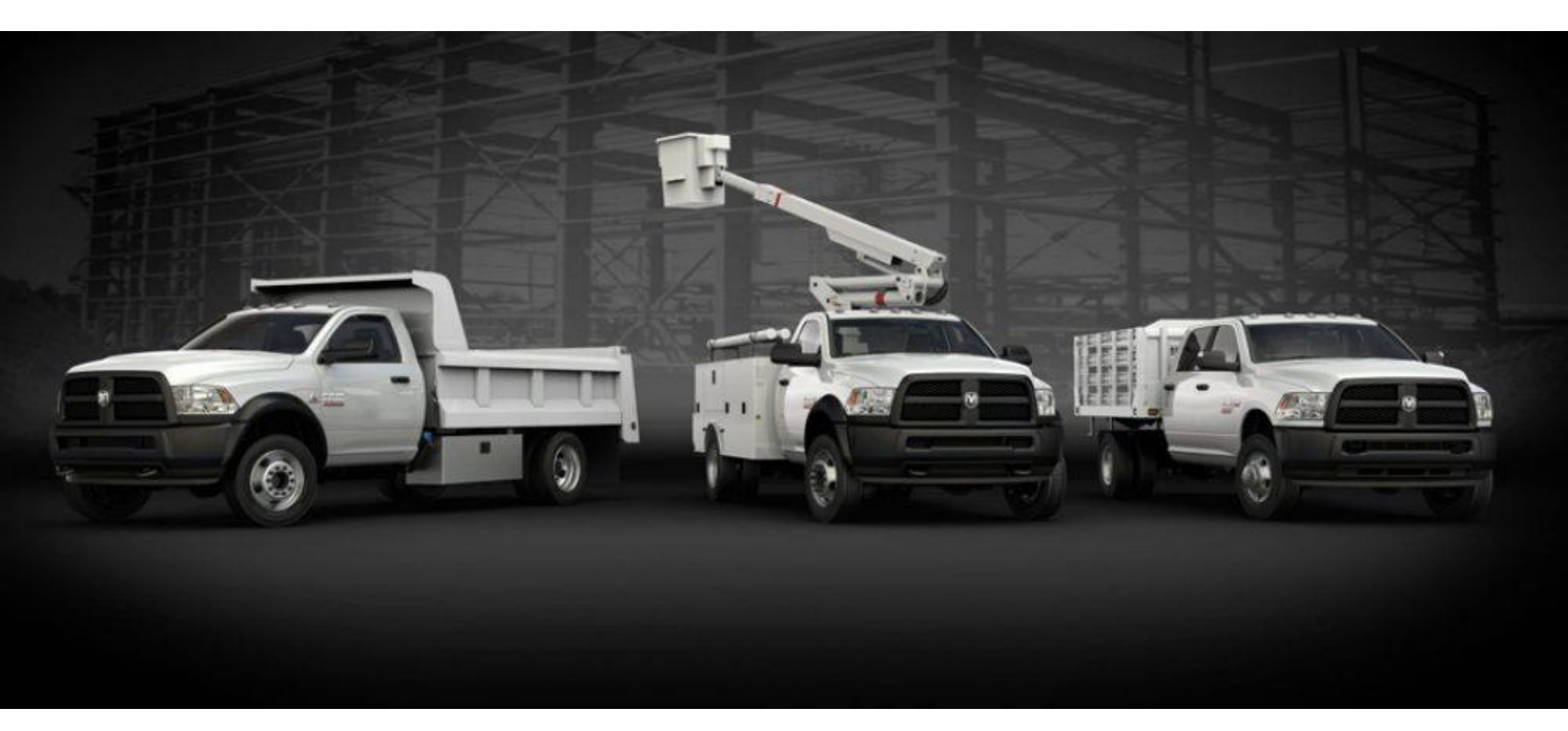

**Step 1:** Direct your web browser to <u>www.dealerconnect.com</u>. Navigate your cursor to the sales tab and click on it.

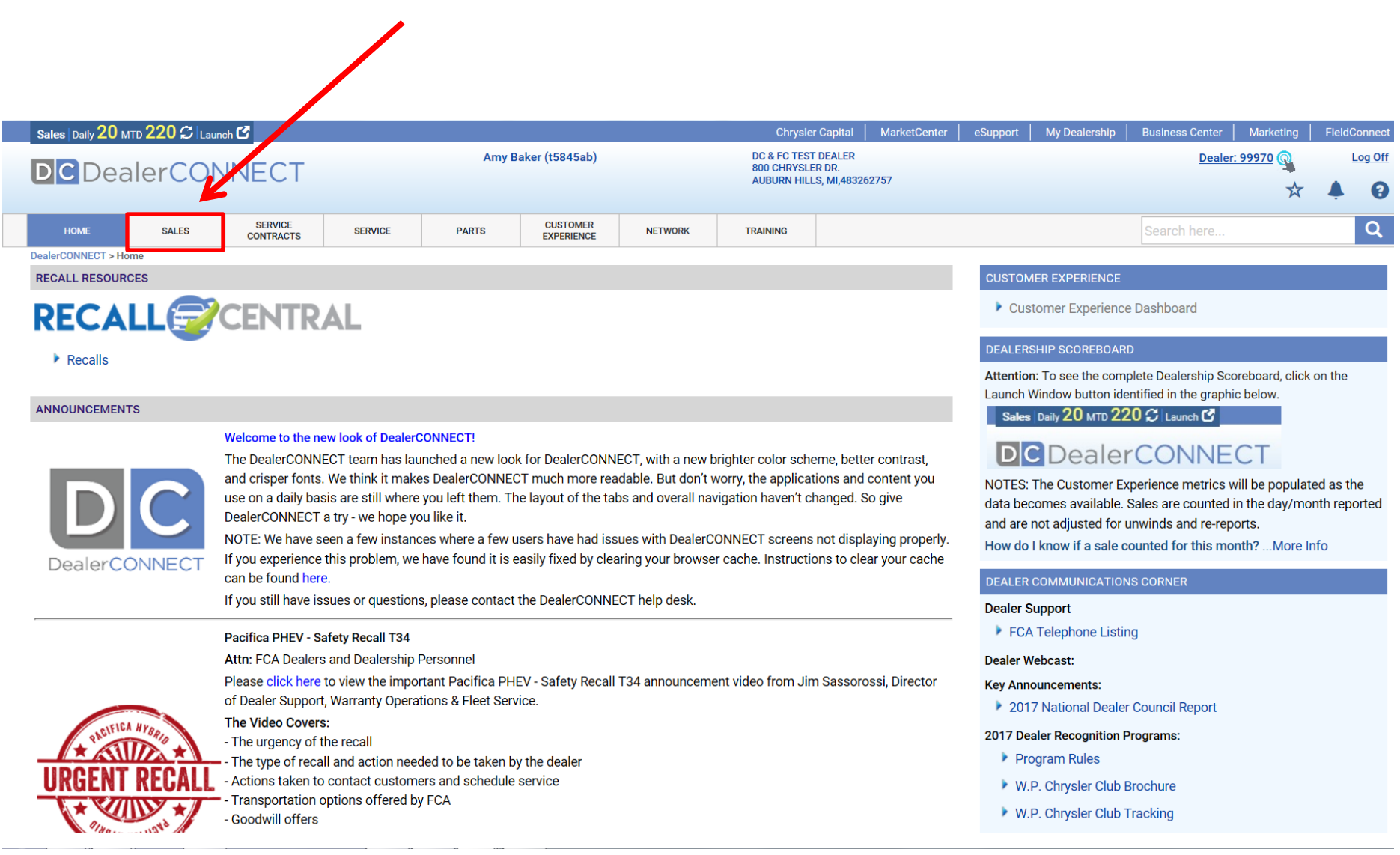

Step 2: Click on the hyperlink labeled, "Vehicle Ordering & Inventory Management (VOIM) and click.

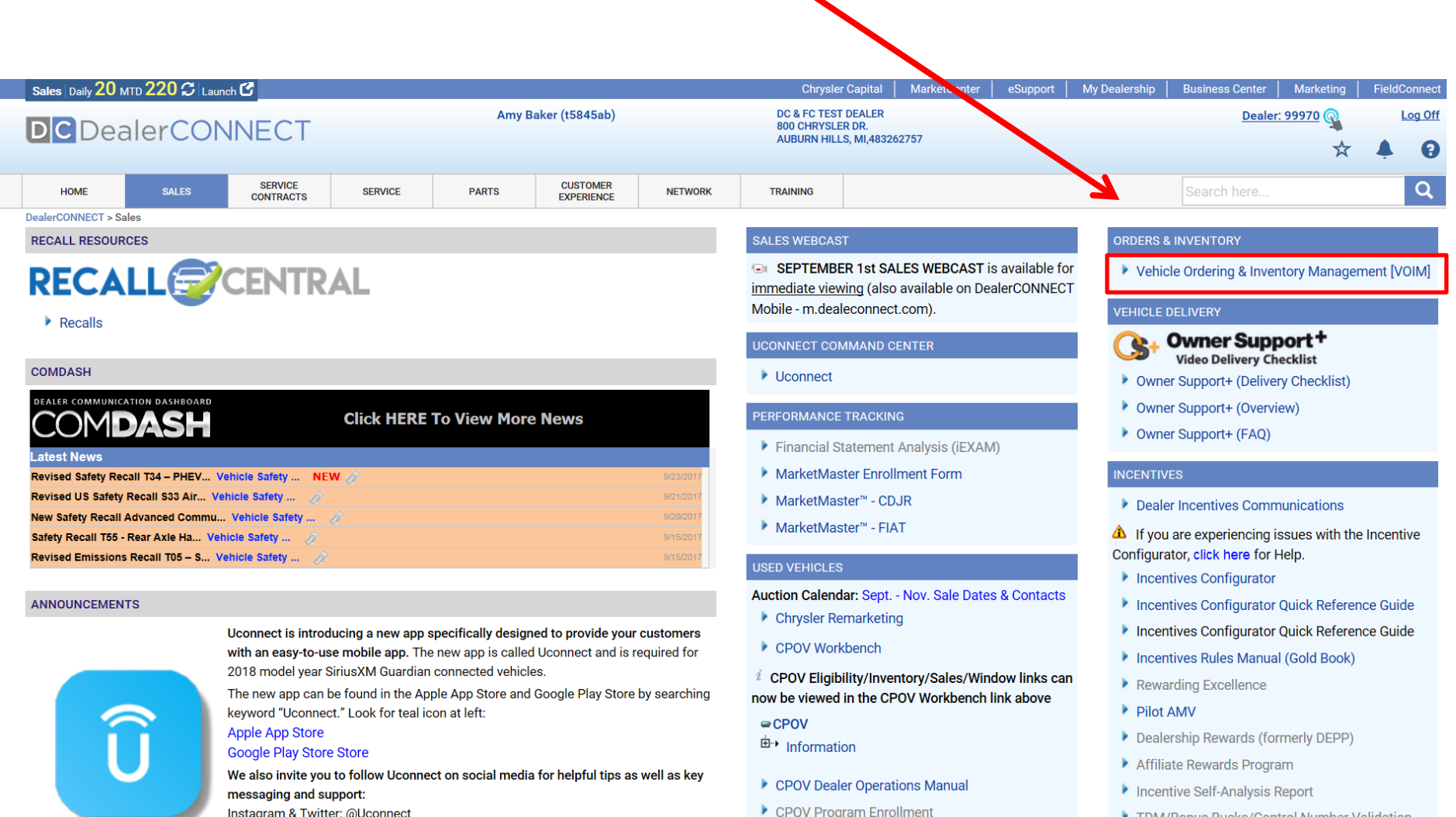

TDM/Ponue Pueke/Control Number Validation

Instagram & Twitter: @Uconnect

## **Step 3:** Your browser will now navigate you to the VOIM homepage. Click on "Locate Vehicles" in left menu

| Sales Daily 20 MTD 220 🞜 Launch 🗹                                                                                                    |                                                                                                    |                                                                                                    |                                                                                                    |                                                                                                    | Chrysler Ca                                                                                             | apital                                                                                                    | MarketCenter                                                                                                   | eSupport                            | My Dealership | Business Center | Marketing | FieldC         | onnect |  |  |
|----------------------------------------------------------------------------------------------------|----------------------------------------------------------------------------------------------------|----------------------------------------------------------------------------------------------------|----------------------------------------------------------------------------------------------------|----------------------------------------------------------------------------------------------------|----------------------------------------------------------------------------------------------------|----------------------------------------------------------------------------------------------------|----------------------------------------------------------------------------------------------------|-------------------------------------|---------------|-----------------|-----------|----------------|--------|--|--|
| DCDealerCONNECT Amy Baker (t5845ab)                                                                                                    |                                                                                                    |                                                                                                    |                                                                                                    | DC & FC TEST DE<br>800 CHRYSLER D<br>AUBURN HILLS, I                                                                | ALER<br>)r.<br>MI,48326                                                                                 | 52757                                                                                                    |                                                                                                    |                                     | <u>Dealer</u> | : 99970 👰       | ļ         | <u>.og Off</u> |        |  |  |
| HOME SALES SEPUCE                                                                                                    | S SERVICE                                                                                                    | PARTS                                                                                                    | CUSTOMER<br>EXPERIENCE                                                                                                    | NETWORK                                                                                                    | TRAINING                                                                                                |                                                                                                    |                                                                                                    |                                     |               | Search here     |           |                | Q      |  |  |
| VOIM Home       Vehicle Ordering and Inventory Management Home         Order Vehicles       Updates         FMV Analysis       Image: State of the state of the state of |                                                                                                    |                                                                                                    |                                                                                                    |                                                                                                    |                                                                                                    |                                                                                                    | My Vehicle Order & Inventory Snapshot<br>Last Updated: 09/25/2017 04:37 PM<br>Brand: All                       |                                     |               |                 |           |                |        |  |  |
| View My Inventory<br>Locate Vehicles<br>Inventory/Locate Vehicles New<br>Reports<br>Allocation Balance to Go<br>Aged Inventory<br>Sales History<br>Product Updates<br>Trade Summary<br>Additional Tools                                                                                                    | The cur<br>new enh<br>Vehicles<br>The cur<br>2017. Pl<br>and loca                                                                                                    | replaced with a<br>nory/Locate<br>IM on October 2nd<br>vehicle inventory<br>es application.                                                               | -                                                                                                    |                                                                                                    | Ma<br>Ma<br>Pack<br><u>Unse</u><br>Sche<br>In St<br>In Tr<br>In St                                      | ake: [All<br>del: [All<br>age: [All<br>cheduled (BA-BX)<br>eduled (C)<br>ystem (D-JS)<br>ransit (KZ-KZU)<br>toock (KZX)                         | V           V           BA-BX)         0           IS         0           KZU)         0           0         0 |                                     |               |                 |           |                |        |  |  |
| VOIM Calendar<br>Daily News<br>Code Guides<br>FAQ<br>VIN Track*                                                                                                    | Guide<br>Guide<br>New VOIN<br>Dealer all<br>will be to<br>allocatior<br>Septembe<br>The sales<br>the short to<br>Ordering to                                                  | A Inventory Locate<br>ocations for Dodg<br>aded to VOIM on S<br><br>r 21, 2017 is the la<br>code description tc<br>erm please consult<br>or 18MY Demon ar | to view the VOIM In<br>pe Challenger Demo<br>September 13, 2017.<br>st day to order the 18<br>vol has been tempora<br>Code Guides for sal<br>of TrackHawk will res | n and Jeep Grand<br>Submission of or<br>MY Demon.<br>rily removed from V<br>es code description<br>sume on Sentembe | Cherokee Trackhawk<br>ders will be limited to<br>OIM for maintenance. Ir<br>S.<br>13. 2017. This is the |                                                                                                    | ction Required<br>.ast Updated:09/2<br>lick on the links be                                                    | 5/2017 04:37 Pl<br>low to obtain ad | I<br>Upda     | te Totals       | 0         |                | 0      |  |  |
|                                                                                                    | Final allocation     final allocation     final allocation     fi you previse     the order i     configured     Please ac     Swap pre     Training     Reminde     your que | ton order, please review<br>d. If the order is not<br>com.<br>te and Sold Order<br>cations, please direct<br>Body Model in the                            | ~                                                                                                    |                                                                                                    | Allocatio<br>Pending<br>Pre-Assi<br>Retail St<br>Inventor<br>Inventor<br>Actions<br>My Pre-             | In Balance to Go<br>Dealer Approval<br>igned Long Lead M<br>chedule Hold(BG A<br>y with Safety Recal<br>y Impacted by Serv<br>Approved Vehicles | nce to Go                                                                                                    |                                     |               |                 |           |                |        |  |  |
| * - Opens in a new window                                                                                                    | i subject li                                                                                                    | ne. For other syst                                                                                                    | em issues, please c                                                                                                    | ontact the Dealer(                                                                                                  | UNNECT Help Desk                                                                                        | 1                                                                                                    |                                                                                                    | Trade                               |               |                 | . U       |                |        |  |  |

**Step 4:** Click on Bailment Pool Box along with all required fields noted by red asterisks (\*) **Note:** If no zip code is inputted, then the distance search will be used based on the sign on dealer's information. In order to search otherwise, a zip code will be required. The zip code search functionality searches by closet zip code in numerical order rather than by closest distance. For example: If you input a zip code of 35461, the search result will yield a dealer's inventory in zip code 35630 which is 72 miles away vs. 45375 which is 16 miles away.

| Sales   Daily 20 MTD 220 💭   Launch 🕑                                 |                         |                                    |                         |                    | Chrys                                | ler Capital 📔 I                           | MarketCenter | eSupport     | My Dealership | Business Center | Marketing    | FieldConnect |
|-----------------------------------------------------------------------|-------------------------|------------------------------------|-------------------------|--------------------|--------------------------------------|-------------------------------------------|--------------|--------------|---------------|-----------------|--------------|--------------|
|                                                                       |                         | Amy Baker ±5845                    | ab)                     |                    | DC & FC TE<br>800 CHRYS<br>AUBURN HI | ST DEALER<br>LER DR.<br>LLS. MI.48326275  | 57           |              |               | Dealer:         | 99970        | Log Off      |
|                                                                       |                         |                                    |                         |                    |                                      |                                           |              |              |               |                 | $\mathbf{x}$ | <b>↓ ∂</b>   |
| HOME SALES SERVICE CONTRACTS                                          | SERVICE                 | PARTS CUSTO                        | IER<br>ICE              | NETWORK            | TRAINING                             |                                           |              |              |               | Search here     |              | Q            |
| DealerCONNECT > Sales > Orders & Inventory > Vehicle Orde             | ing & Inventory Manager | nent > Locate Vehicles             |                         |                    |                                      |                                           |              |              |               |                 |              |              |
| VOIM Home                                                             | Locate Vehicl           | es                                 |                         |                    |                                      |                                           |              |              |               |                 |              |              |
| Order Vehicles                                                        | My Pre-Approv           | ed Vehicles For Trade              | Locat                   | te Mv Ti           | rading Preferen                      | ces                                       |              |              |               |                 |              |              |
| FMV Analysis<br>EZ Order                                              | Instructions            |                                    |                         |                    |                                      |                                           |              |              |               |                 |              |              |
| View and Update Orders                                                | If no dealers are loca  | ted in the given zip code, the sea | rch will s              | rt from the dealer | closest to the zip                   | code entered.                             |              |              |               |                 |              |              |
| Manage Inventory                                                      | Locate Vehicles         |                                    |                         |                    |                                      |                                           |              |              |               |                 |              | Hide Filter  |
| View My Inventory                                                     |                         |                                    |                         |                    |                                      |                                           |              |              |               |                 |              | Thuc The     |
| Inventory/Locate Vehicles New                                         | In Stock (K2            | -KZX) 🗹 in System (D1-             | JS) 🗌 F                 |                    | ola Oraer                            |                                           |              |              |               |                 |              |              |
| Reports                                                               | Include:                | My Inventory V Other Dea           | aler <mark>i 🖌</mark> B | Bailment Pool      | Distribution Pool                    |                                           |              |              |               |                 |              |              |
| Allocation Summary                                                    | Brand:*                 | -                                  | ~                       |                    |                                      | Pkg                                       | -            |              | ✓ ●           |                 |              |              |
| Allocation Balance to Go                                              | Year:*                  | -                                  | ~                       |                    |                                      | Seat                                      | :            |              | ~             |                 |              |              |
| Sales History                                                         | Make:*                  | -                                  | ~                       |                    |                                      | Trim:                                     | : [          |              | $\checkmark$  |                 |              |              |
| Product Updates<br>Trade Summary<br>Additional Tools<br>VOIM Calendar | Model:                  | -                                  |                         |                    |                                      | ZIP Code:<br>Distance From:<br>MSRP From: | * 0 <b>T</b> | o:*<br>To:   |               |                 |              |              |
| Daily News                                                            | Paint:                  |                                    | V or -                  |                    | <b>~</b> (                           | or -                                      |              | ~            |               |                 |              |              |
| FAO                                                                   | Include Options:        | -                                  | ✓ -                     |                    | ~                                    | -                                         |              | $\checkmark$ |               |                 |              |              |
| VIN Track*                                                            | 1 ī                     | -                                  | ✓ -                     |                    | ~                                    | Additional Sale                           | es Code:     |              |               |                 |              |              |
|                                                                       | Exclude                 | -                                  | ✓ -                     |                    | ~                                    | -                                         |              | <b>~</b>     |               |                 |              |              |
|                                                                       | Options:                |                                    | V -                     |                    | ~                                    | Additional Sale                           | es Code:     |              |               |                 |              |              |
|                                                                       | * - Required Field      |                                    |                         |                    |                                      |                                           |              |              |               |                 |              | Search Clear |
|                                                                       | Locate Results          |                                    |                         |                    |                                      |                                           |              |              |               |                 |              |              |
|                                                                       | Please make selection   | ons above to locate a vehicle.     |                         |                    |                                      |                                           |              |              |               |                 |              |              |

**Step 5:** If any units are located within your search range, a result list will be displayed. This list features the dealer contact info, distance away (a hyperlink is presented to view the dealer on a map) vehicle make/model/options and the VIN.

| VOIM Home                                                                                    | Locate Vehicles                                                                                                    |                                                                     |                                                                                                    |
|----------------------------------------------------------------------------------------------|----------------------------------------------------------------------------------------------------|---------------------------------------------------------------------|----------------------------------------------------------------------------------------------------|
| Order Vehicles<br>FMV Analysis<br>FMV Orders<br>Dealer Order<br>View and Update Orders       | My Pre-Approved Vehicles For Trade Locate My Trading Instructions If no dealers are located in the given zip code, the search will start from the deal | Preferences<br>ler closest to the zip code entered.                 |                                                                                                    |
| Manage Inventory                                                                             | Locate Vehicles                                                                                                    |                                                                     | Show Filter                                                                                                    |
| View My Inventory Locate Vehicles                                                            | Locate Results                                                                                                    |                                                                     |                                                                                                    |
| Reports<br>Allocation Summary<br>Allocation Balance to Go<br>Aged Inventory<br>Sales History | Type: Dealer                                                                                                    | Year: 2017                                                          | Options: Heavy Duty Snow Plow Prep Group,<br>Ambulance Prep Group, Power and<br>Remote Entry Group, ST Decor Group,<br>Power Take Off Prep., 50 State   |
| Locate Vehicle Usage<br>Trade Summary<br>Additional Tools                                    | Dealer Contact Info: GRIEGER'S MOTOR SALES INC 1756<br>US HIGHWAY 30 WEST VALPARAISO,                                                                  | Status: in Stock(KZX)<br>Brand: RAM                                 | Emissions, Frailer Brake Control,<br>Distribution Tracking<br>Paint / Trim: Bright White Clear Coat /HD Vinyl<br>40/20/40 Split Bench Seat /Dark        |
| VOIM Calendar<br>Daily News<br>Code Guider                                                   | 11 4-204-21 2-202-04 MI                                                                                                    | Make: 3500 REGULAR CAB CHASSIS 4X/                                  | 4 VIN: <u>CC249855</u>                                                                                                    |
| Sales Code Descriptions                                                                      |                                                                                                    | Model: 3500 REG ST/SLT4X4 CAB<br>CHASSIS (143.5 in WB - CA of 60 in | MSRP (USD): 44,160                                                                                                    |
| VinVision*                                                                                   | Distance: 37 miles - <u>View Map</u>                                                                                                    | Package: 2GA                                                        | Other Details:                                                                                                    |
|                                                                                              |                                                                                                    | Vie                                                                 | w Window Sticker View Incentives                                                                                                    |
|                                                                                              | Type: Dealer                                                                                                    | Year: ; 2017                                                        | Options: Heavy Duty Snow Plow Prep Group,<br>Ambulance Prep Group, Power and<br>Remote Entry Group, ST Decor Group,<br>Bowner School (Streege St) Steep |
|                                                                                              |                                                                                                    | Status: In Stock(KZX)                                               | Emissions, Trailer Prake Control,<br>Distribution Tracking                                                                                              |
|                                                                                              | Dealer Contact Info: GRIEGER'S MOTOR SALES INC 1756<br>US HIGHWAY 30 WEST VALPARAISO,<br>IN 46395 210-462-4117                                         | Brand: RAN                                                          | Paint / Trim: Bright White Clear Coat /HD Vinyl<br>40/20/40 Split Bench Seat /Dark<br>State/Medium Cravistone                                           |
|                                                                                              | Page 1 Previous   <u>Next</u>                                                                                                    |                                                                     | Pre-Approved vehicles Print Preview                                                                                                    |

How to Accept a Bailment Vehicle Using VOIM (Vehicle Ordering and Inventory Management in DealerConnect)

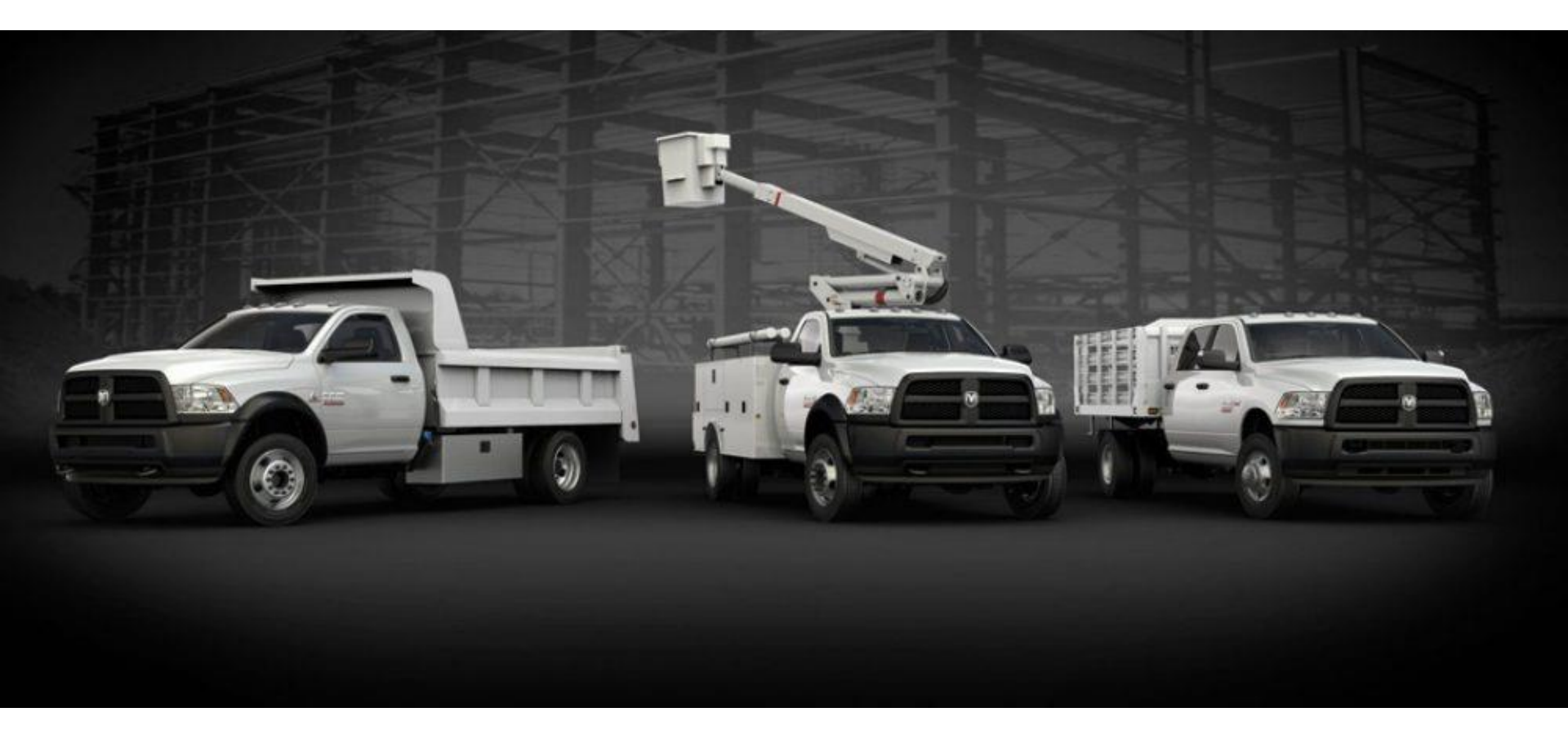

**Step 1:** Direct your web browser to <u>www.dealerconnect.com</u>. Navigate your cursor to the sales tab and click on it.

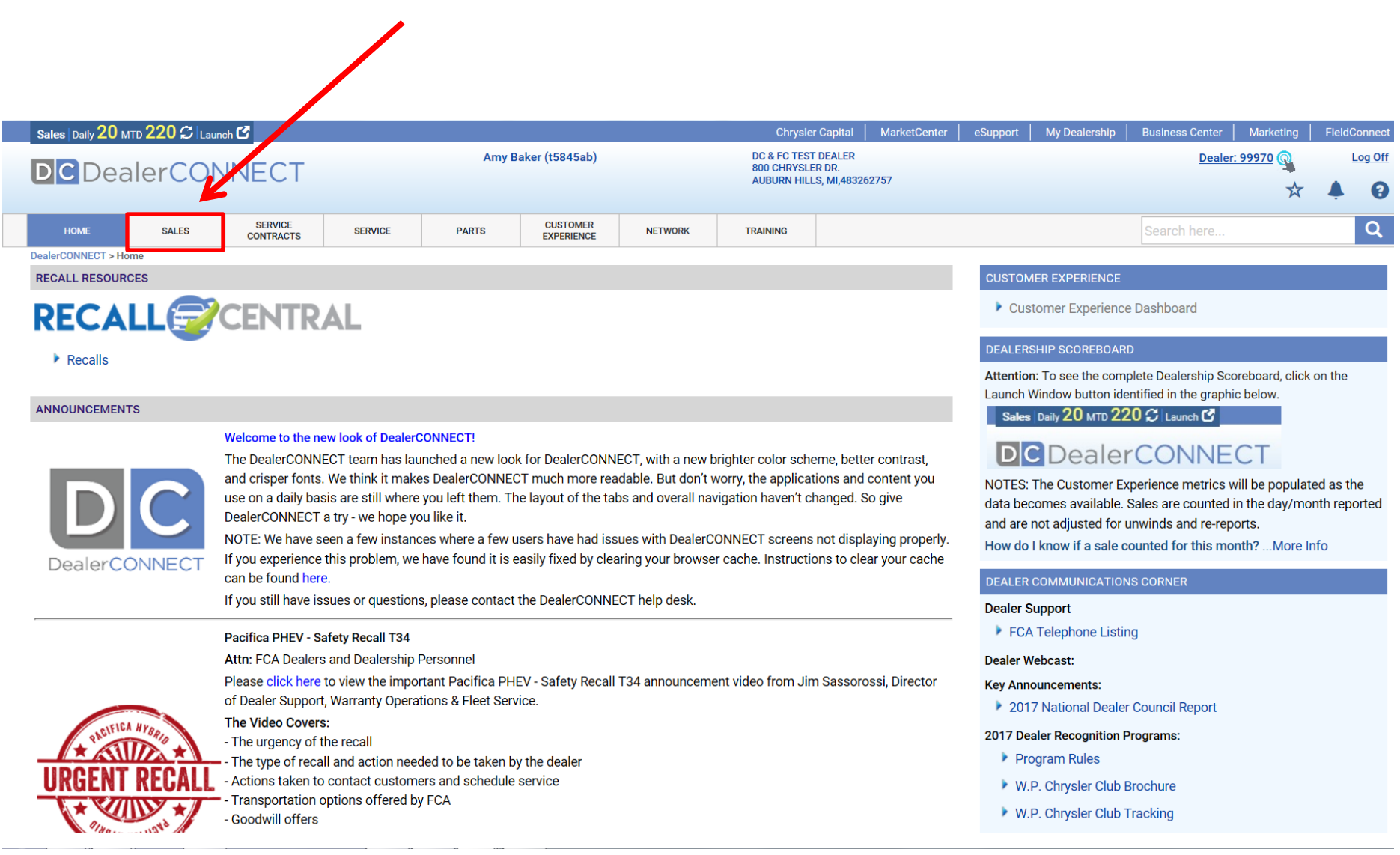

Step 2: Click on the hyperlink labeled, "Vehicle Ordering & Inventory Management (VOIM) and click.

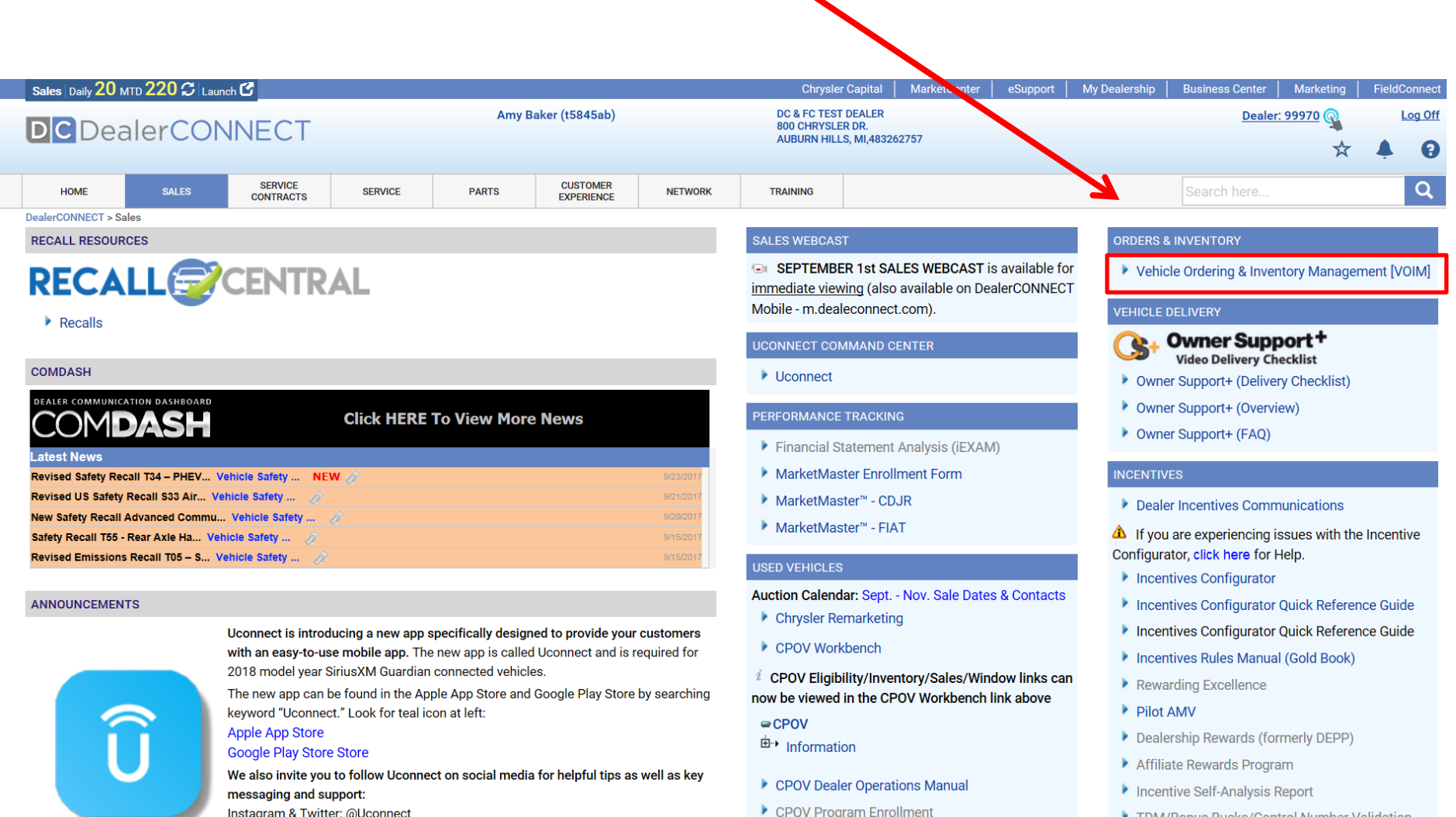

TDM/Ponue Pueke/Control Number Validation

Instagram & Twitter: @Uconnect

## **Step 4:** Click on Bailment Reassignment Requests link.

**Note:** The reassignment will remain pending until the dealer "Accepts or Rejects" the release. As a result, coordination and cooperation between the bailment pool and FMC/ Dealership is important is making this process successful.

|                                                                                                    |                                                                                                    |                                                                                                    |                                                                                                    | (                  | Chrysler Capital                            | MarketCenter                                                                                                    | eSupport M                                                                                                    | Doolorship                                      | Rusiness Contor | Marketing | FieldC | oppect |
|----------------------------------------------------------------------------------------------------|----------------------------------------------------------------------------------------------------|----------------------------------------------------------------------------------------------------|----------------------------------------------------------------------------------------------------|--------------------|---------------------------------------------|----------------------------------------------------------------------------------------------------|----------------------------------------------------------------------------------------------------|-------------------------------------------------|-----------------|-----------|--------|--------|
|                                                                                                    |                                                                                                    | DC & FC TEST DEAL<br>800 CHRYSLER DR.                                                                                                    | ER                                                                                                    | MarketGenter       | esupport m                                  | Dealership                                                                                                    | Dealer:                                                                                                    | 99970                                           | L<br>L          | og Off    |        |        |
|                                                                                                    |                                                                                                    |                                                                                                    |                                                                                                    | AUBURN HILLS, MI,4 | 483262757                                   |                                                                                                    |                                                                                                    |                                                 |                 | ☆         |        | 0      |
| HOME SALES SERVICE CONTRA                                                                                                    | CTS SERVICE                                                                                                    | PARTS CUSTOMER EXPERIENCE                                                                                                    | NETWORK                                                                                                    | TRAINING           |                                             |                                                                                                    |                                                                                                    | 5                                               | Search here     |           |        | Q      |
| DealerCONNECT > Sales > Orders & Inventory > Vehicle Ordering & I                                                                                                    | wentory Management                                                                                                    | n venten i Meneren ent Lle                                                                                                    |                                                                                                    |                    |                                             |                                                                                                    |                                                                                                    |                                                 |                 |           |        |        |
| Order Vehicles                                                                                                    | Vehicle Ordening and I                                                                                                    |                                                                                                    | me                                                                                                    |                    |                                             | <u> </u>                                                                                                    |                                                                                                    |                                                 |                 |           |        |        |
| FMV Analysis<br>EZ Order<br>View and Update Orders<br>Manage Inventory<br>Locate Vehicles<br>Inventory/Locate Vehicles New<br>Reports<br>Allocation Summary<br>Allocation Summary<br>Allocation Summary<br>Sales History<br>Product Updates<br>Trade Summary<br>Additional Tools<br>VOIM Calendar<br>Daily News<br>Code Guides<br>FAQ<br>VIN Track <sup>**</sup> | Non FIAT O FIAT<br>Ordering Updates:<br>Inventory/Le<br>The current VOIM<br>inventory manage<br>The current Locat<br>prepare for this tr<br>new Inventory/Loc<br>Please access the link<br>New VOIM Inventory I<br>September 21, 2017 is<br>The sales code descriplease consult Code (<br>If you previously subh<br>confirm that the trans:<br>please send an email<br>The Tech Connect Pa<br>available with PAU (G<br>time.<br>Please access the link<br>presentation: | ocate Vehicles<br>I application, Locate Vehicles, is<br>sement application: Inventory/Loc<br>te application will be removed fir<br>ransition by executing all vehicle<br>cate Vehicles application.<br>k below to view the VOIM Inventory Loc<br>Locate<br>is the last day to order the 18MY Demor<br>iption tool has been temporarily remove<br>Guides for sales code descriptions.<br>mitted a request to the VOIM Team to era<br>actions have processed as requested. If<br>to VOIMail@fcagroup.com.<br>ackage (AC3) is open for orders on 18M<br>grante Crystal Metallic Clear Coat). PRV<br>nk below to view the Vehicle Inventor | a new enhanced<br>2nd 2017. Please<br>searches in the<br>ce Guide<br>ce. In the short term<br>eview the order to<br>as requested,<br>and 4X4. It is<br>not available at this<br>'Swap | Last Update        | ed: 09/27/2017 01:5<br>inks below to obtair | 1 PM<br>Brand: All<br>Year: All<br>Make: All<br>Package: All<br>Unscheduled<br>Scheduled (C<br>In System (D-<br>In Transit (KZ<br>In Stock (KZX<br>Total | Image: Image of the second second |                                                 |                 |           |        |        |
|                                                                                                    | Reminder: For any q     to VOIMail@fcagrou     issues, please conta     Please access the init                                                                                                    | uestions regarding ordering/schedu<br>p.com and please include the Body I<br>act the DealerCONNECT Help Desk at<br>k below for any details and information o                                                                                                    | ect your questions<br>or other system                                                                                                    | 5                  |                                             | Allocation Balance<br>Pending Dealer Ap<br>Pre-Assigned Lon                                                                                              | <u>p Go</u><br>p roval<br>g <u>_ead Models</u>                                                                                                    | 24<br>0<br><u>s</u> 0                           |                 |           |        |        |
|                                                                                                    | EZorder flipbook_ema     Please access the link     Chryster Ordering Hav                                                                                                    | ail version<br>k below to view the Chrysler Ordering H<br>ndbook                                                                                                    | landbook:                                                                                                    |                    |                                             |                                                                                                    | Retail Schedule H<br>Inventory with Saf                                                                                                    | on(BG Alert)<br>e / Recalls (Ne<br>d by Service | 0<br>w) 0       |           |        |        |
|                                                                                                    | <ul> <li>Please access the link</li> <li><u>Dodge Ordering Hand</u></li> </ul>                                                                                                    | k below to view the Dodge Ordering Ha<br>dbook                                                                                                    | ndbook:                                                                                                    |                    |                                             |                                                                                                    | Actions<br>My Pre-Approved                                                                                                    | icles For                                       |                 |           |        |        |
|                                                                                                    | <ul> <li>Please access the link<br/>Ram Ordering Handbr</li> </ul>                                                                                                    | k below to view the RAM Ordering Hand<br>look                                                                                                    | dbook:                                                                                                    |                    |                                             |                                                                                                    | <u>i rade</u><br>Pre-Approved veh                                                                                                    | icles                                           |                 |           |        |        |
|                                                                                                    | Please access the link<br>Jeep Ordering Handbe                                                                                                    | k below to view the Jeep Ordering Hand<br>book                                                                                                    | dbook:                                                                                                    |                    | ¥                                           |                                                                                                    | Bailment Reassign                                                                                                    | nment Reques                                    | 0               |           |        |        |

**Step 4:** To approve the reassignment a popup box will appear and you will need to click on the "Accept" box in order for the reassignment to be submitted. Note: Once the reassignment has been accepted, the vehicle will KZ the following business day and

then on the second day an invoice will be generated.

**Step 5:** To confirm the reassignment has been processed, log into DealerConnect and click on "My Dealership" located at the top of the screen. When the next screen loads, click on the "Vehicle Invoice" link to retrieve the new invoice.

**Note:** Shipping from the Bailment Pool dealer is the responsibility of the Fleet Customer.